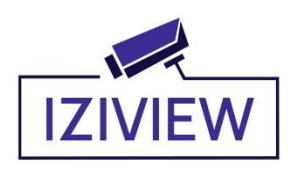

# Инструкция пользователя

## Шаг 1: Загрузка приложения, регистрация, вход в приложение

① Отсканируйте QR код приведенный ниже, или найдите приложение "SECUEYE" в магазине приложений

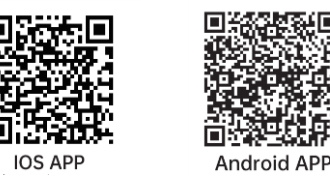

② Выберите Country/region нажмите "Register Now ", введите свой номер телефона или адрес электронной почты, после успешной регистрации выполните вход в приложение

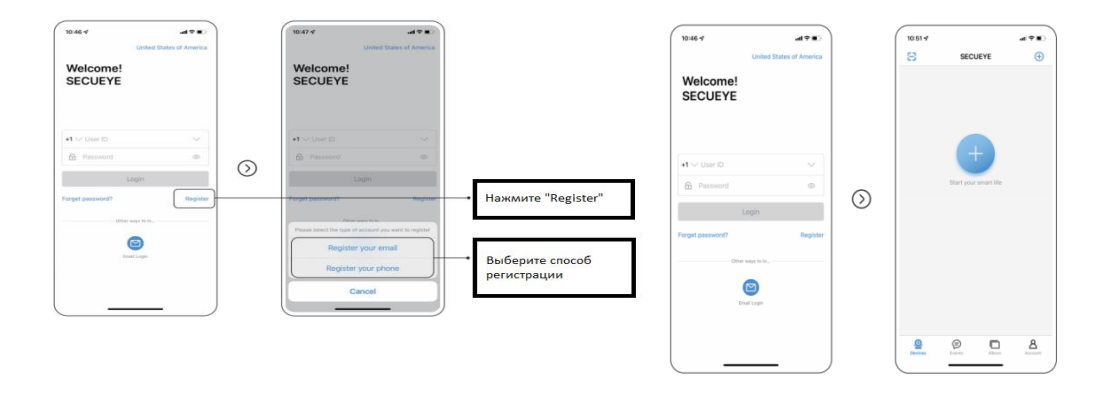

③ Разрешите "Secueye " доступ к мобильной сети и WLAN, чтобы получить выход в интернет.

Разрешите "Secueye " доступ к Сообщениям, чтобы получать Push уведомления.

## Шаг 2: Добавление устройств.

Перед добавлением устройства, пожалуйста, сбросьте настройки камеры.

(Включите камеру > Зажмите кнопку Сброса (Reset) на камере > Настройки успешно сброшены, пожалуйста подождите, пока камера перезагрузится > Дождитесь звукового оповещения: Waiting for Connection (Ждите соединения)

### 1>WIFI Устройства

#### ① Соединение по QR Коду:

После того, как камера сообщит "Waiting For connection", нажмите "+", Выберете QR Code Connection (Соединение с QR-Кодом)

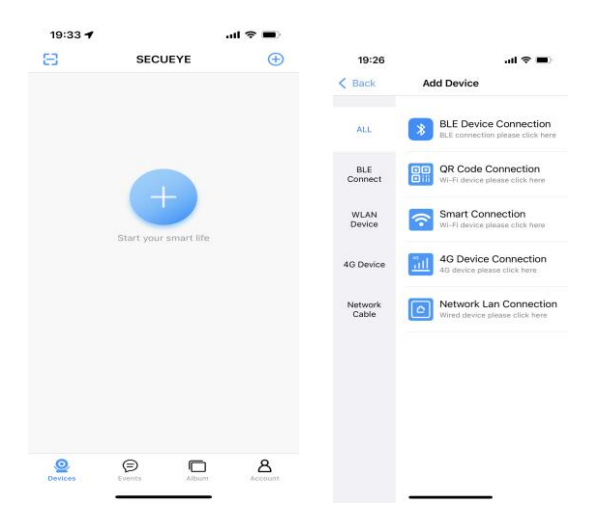

Отсканируйте QR Код на камере, введите пароль от сети WIFI.

| Scan The QR Code                         |            | 2:5611 40 F<br>VULAN Setup                                            |
|------------------------------------------|------------|-----------------------------------------------------------------------|
| Please scan the QII code on the carriers |            | Enter WLAN Password<br>The device currently only supports 2.40Hz WLAN |
|                                          |            | × WLAN-50Hz                                                           |
|                                          | $\bigcirc$ | R&D WLAN Switch letwork ■                                             |
| ମ୍ମି<br>Liaht Touch                      |            | Соттол router satisfig method                                         |
| I can't find the QR code                 |            | Неати "Waiting For Connection"<br>Нер                                 |

Используйте камеру, чтобы отсканировать QR Код, который сгенерирован на телефоне. Держите телефон на расстоянии примерно 15-25 см от камеры, до тех пор, пока вы не услышите сообщение "QR Code Scanned Successfully" (QR

### IziView – Инструкция пользователя

код успешно отсканирован). Нажмите на сообщение в приложении "I heard "QR Code Scanned Successfully", ждите, пока устройство не соединится, затем нажмите "DONE" (Готово).

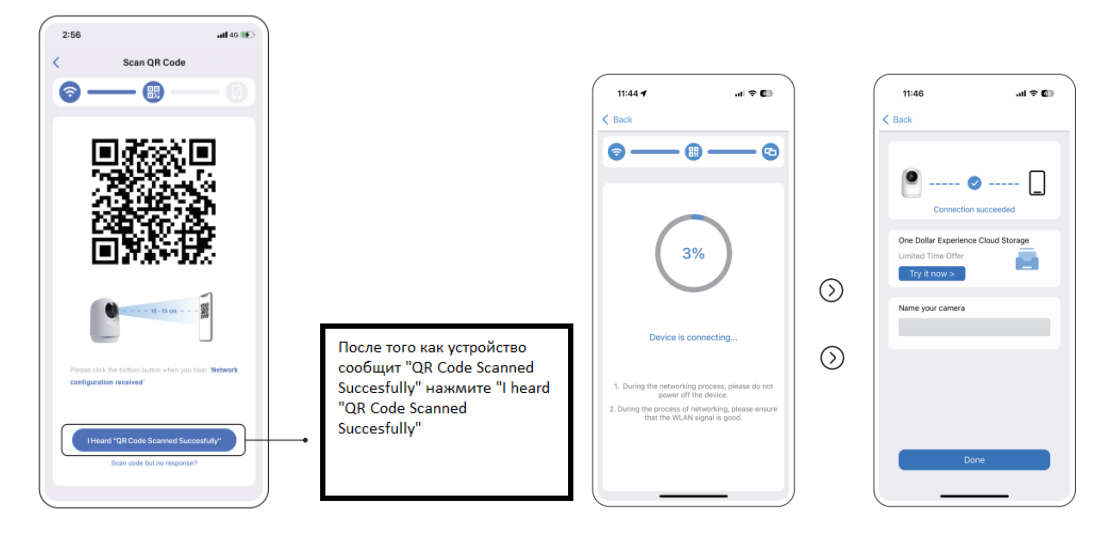

2 Smart Connection/Умное соединение (Дополнительный способ соединения)

Откройте приложение Secueye, нажмите "+", выберите Smart Connection, отсканируйте QR Код на камере, введите пароль от подключенной сети WIFI, появится видео с камеры.

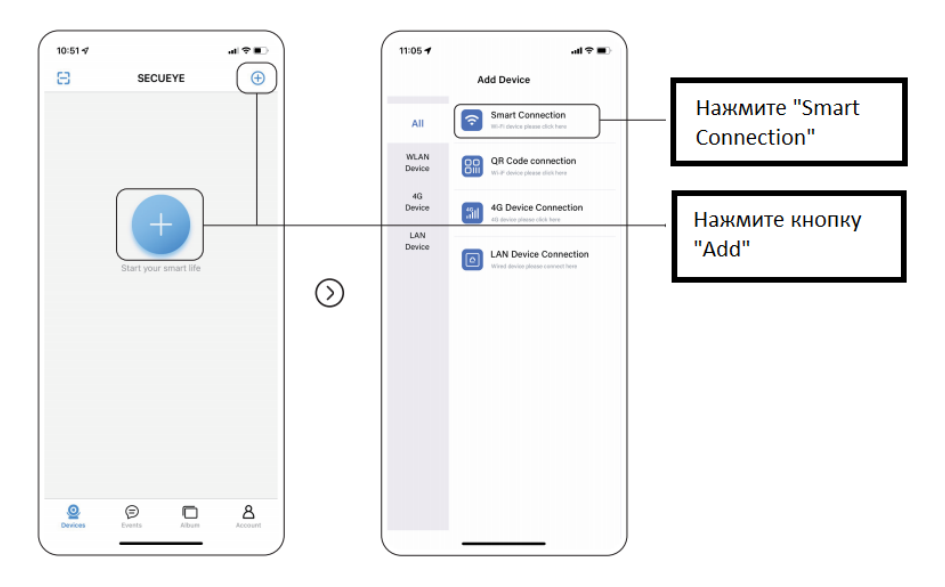

## ③ Не находит QR Код.

Откройте приложение Secueye, нажмите "+", затем нажмите " I can't find QR Code" (Я не могу найти QR код), введите пароль от WIFI сети, Нажмите "I hear "Waiting for connection" (Я услышал "Ждите соединения")

Используйте камеру, чтобы отсканировать QR Код, который сгенерирован на телефоне. Держите телефон на расстоянии примерно 15-25 см от камеры, до тех пор, пока вы не услышите сообщение "QR Code Scanned Successfully".

#### IziView – Инструкция пользователя

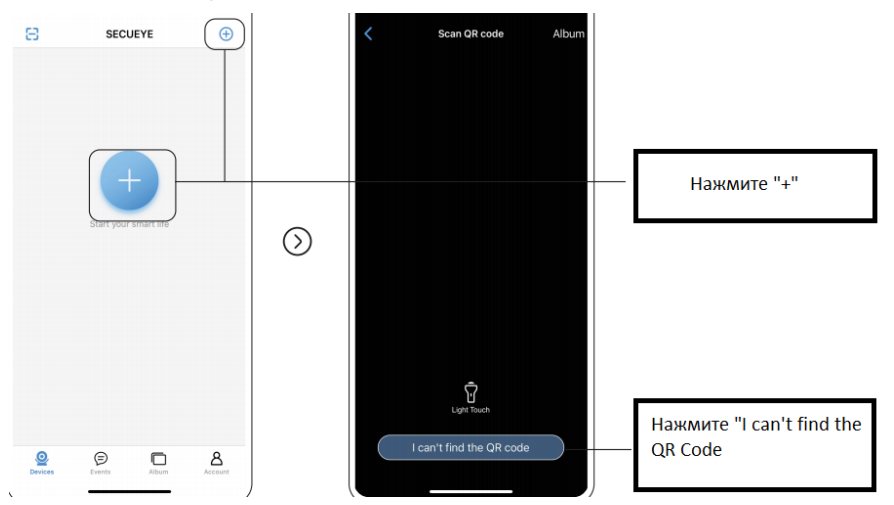

# 2> 4G Устройства

Примечание: Для 4G устройств нужно использовать сим-карты местных операторов.

Включите камеру > Зажмите клавишу сброса (Reset Button) > Прозвучит звуковой сигнал "Reset Successfully", пожалуйста дождитесь перезагрузки камеры > Дождитесь звукового оповещения "4G Device Networking is Successfully"

Откройте приложение Secueye, нажмите "+", выберите "4G Device Connection", отсканируйте QR Код на камере.

| 19:33 7 |            | ull 😤 🔳    |         |           |             |                                                           |
|---------|------------|------------|---------|-----------|-------------|-----------------------------------------------------------|
| 8       | SECU       | JEYE       | Ð       | 1         | 9:26        | al 🗢 🔳                                                    |
|         |            |            |         | < Ba      | ick         | Add Device                                                |
|         |            |            |         | A         | u (         | BLE Device Connection<br>BLE connection please click here |
|         |            |            |         | Bi<br>Con | LE C        | QR Code Connection<br>Wi-Fi device please click here      |
|         | G          |            |         | WL<br>Dev | AN<br>vice  | Smart Connection<br>Wi-Fi device please click here        |
|         | Start your | smart life |         | 4G D      | evice       | 4G Device Connection<br>4G device please click here       |
|         |            |            |         | Net       | work<br>ble | Network Lan Connection<br>Wired device please click here  |
|         |            |            |         |           |             |                                                           |
|         |            |            |         |           |             |                                                           |
|         |            |            |         |           |             |                                                           |
| Q       | Ø          |            | ۵       |           |             |                                                           |
| Devices | Events     | Album      | Account |           |             |                                                           |

# Другие Основные функции

## 1: Функция Воспроизведение

Войдите в раздел управление камерой, нажмите "Playback" (Архив). Двигайте "Timeline" (Полоска времени), чтобы просматривать видеозапись в различный период времени. Нажмите "Календарь" на правой стороне полоски времени, чтобы выбрать дату воспроизведения, как показано на рисунке:

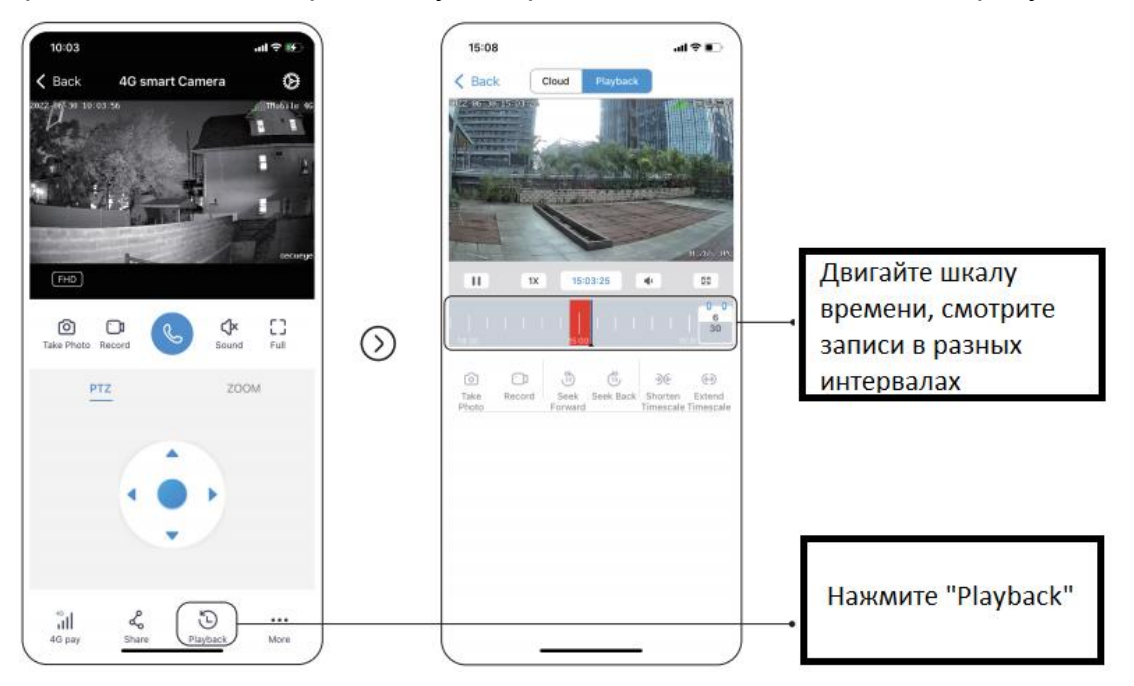

# 2: Функция Сигнала тревоги

В настройках в разделе Безопасность нажмите Тревога, чтобы подобрать необходимы функции под ваши потребности.

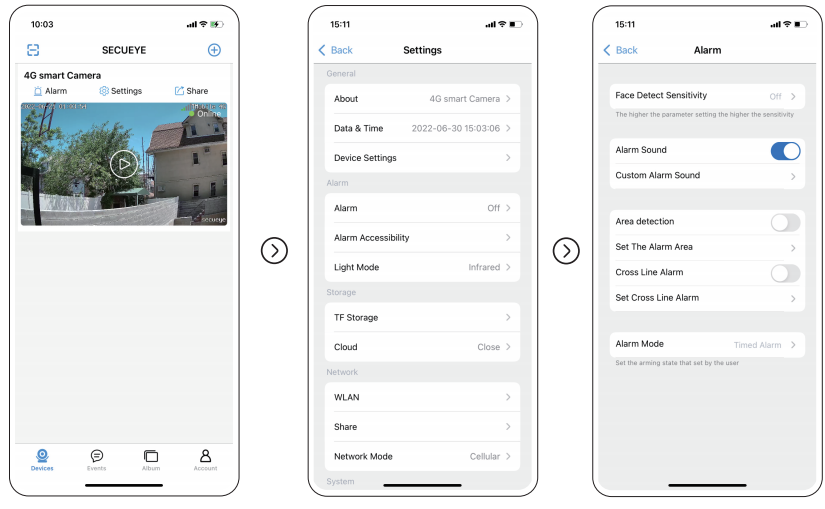

## 3: Функция Доступа

Вы можете предоставить доступ к видео с камеры нескольким людям. Для этого нажмите "Share" (Доступ), введите номер телефона или адрес электронной почты того, кому хотите разрешить доступ. Этот человек так же должен быть предварительно зарегистрирован в приложении Secueye.

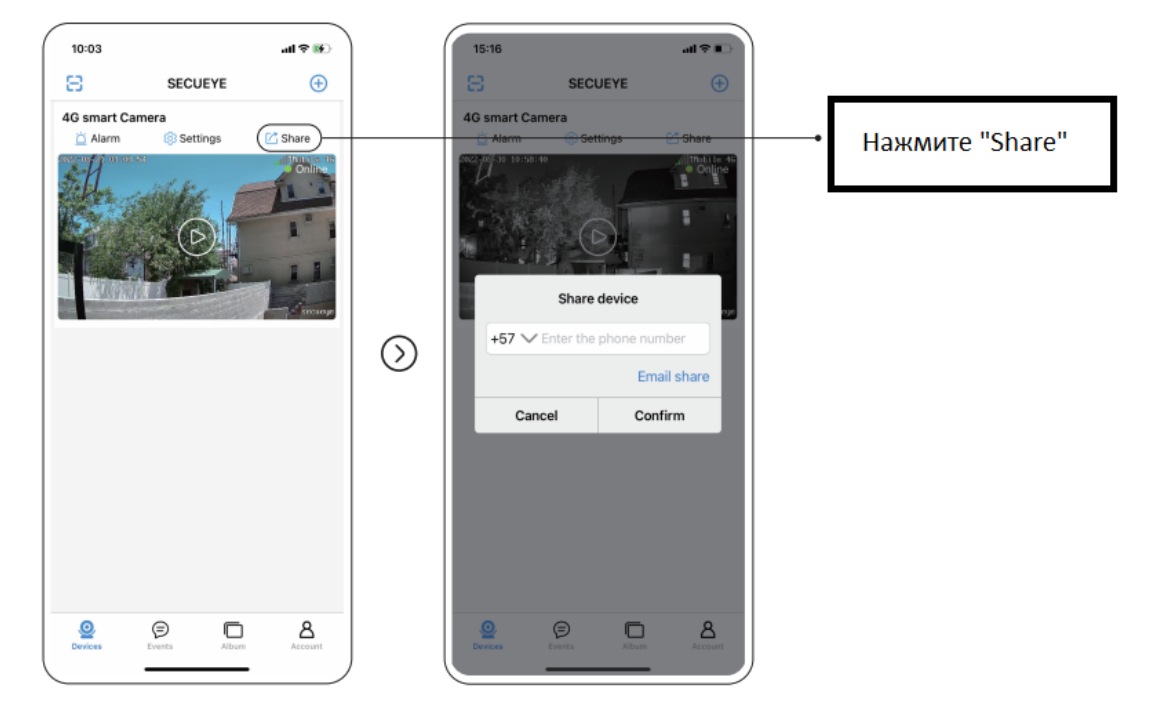